This quick reference document will show you how to forward specific emails with the same Subject line from your inbox to someone else.

Note: these instructions were written for the Exchange Online version of email which can be access by going to: <u>https://outlook.office.com/mail/</u>. The steps are similar for Outlook email on a laptop or desktop computer.

Example of how to automatically forward a message with the subject line "**Employee Eligibility-To-Work Status Report**" to another account:

1. In the Christian Horizons Office 365 Web App, click the settings gear icon 🍄

| outlook.office365.0 | com/mail/                   |          |               |   |   |   | 1         | - A |
|---------------------|-----------------------------|----------|---------------|---|---|---|-----------|-----|
| ChristianHorizons   | Outlook 🔎 Search            |          | □⊐ Teams call | 辱 | đ | ₽ | <b>15</b> | ŵ   |
| 12 New              | 🗖 Mark all as read 🏾 🏷 Undo |          |               |   |   |   |           |     |
| ivorites            | ⊘ Inbox ★                   | Filter 🗸 |               |   |   |   |           |     |
|                     | 1                           |          |               |   |   |   |           |     |

- 2. At the bottom of the Settings drop down menu is an option to "**View all Outlook** settings"
  - > Settings > View all Outlook settings.

|   | Subject line              |
|---|---------------------------|
|   | 🗘 🏷 ? 🚭 Jeffrey Ham       |
|   | Settings ×                |
|   |                           |
|   | Theme                     |
|   | Dark mode (i)             |
|   | Focused Inbox (i)         |
|   | Desktop notifications (i) |
|   | Display density (i)       |
|   | Full Medium Compact       |
|   | Conversation view (i)     |
|   | Newest on top             |
| ( | View all Outlook settings |
|   |                           |

3. On the settings page click on the "Rules" option:

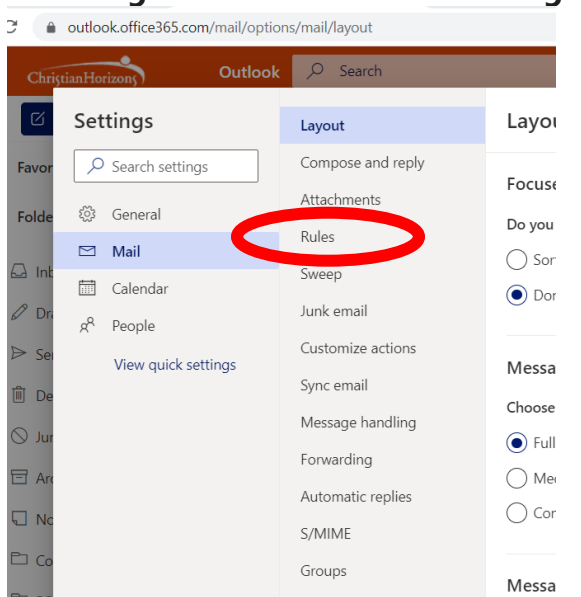

> Settings > View all Outlook settings > Rules.

4. On the Rules page select "+Add new rule"

> Settings > View all Outlook settings > Rules > + Add new rule.

| 3          | outlook.office365.com/mail/option | ns/mail/rules     |                                                           |                |                 |           |         |          |                   |          | <del>ر</del> ه ک | 1                | Ċ    |
|------------|-----------------------------------|-------------------|-----------------------------------------------------------|----------------|-----------------|-----------|---------|----------|-------------------|----------|------------------|------------------|------|
| Chi        | iştianHorizonş Outlook            | ,O Search         |                                                           |                | Teams call      | Ģ         | ¢]      | Þ        | С <mark>15</mark> | ¢ې       | ?                | -5 <sup>12</sup> | Jeff |
| Ø          | Settings                          | Layout            | Rules                                                     |                |                 |           |         |          |                   |          |                  | $\times$         | Ē    |
| Favo       | $\rho$ Search settings            | Compose and reply | You can create rules that tell Outlook how to handle ir   | ncoming email  | messages. Ye    | ou choos  | se both | the con  | ditions th        | nat trig | ger a ru         | le               |      |
| Folde      | ණී General                        | Attachments       | and the actions the rule will take. Rules will run in the | order shown ir | n the list belo | w, starti | ng with | the rule | at the to         | op.      |                  |                  |      |
|            | 🖾 Mail                            | Rules             | + Add new rule                                            |                |                 |           |         |          |                   |          |                  |                  |      |
| <b>~</b> • |                                   | -                 |                                                           |                |                 |           |         |          |                   |          |                  |                  |      |

5. Enter a **name for your new rule** (e.g. Forward "Employee Eligibility-To-Work Status Report" to another account automatically) in Rules box 1.

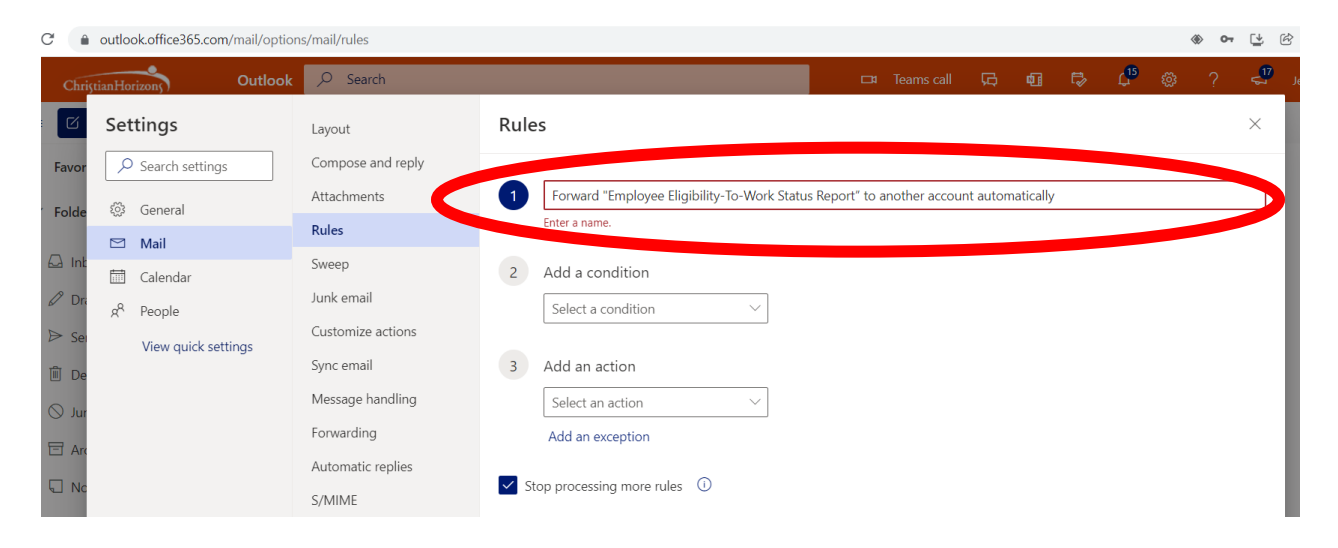

6. Select a condition of "**subject includes**" in the #2 "add a condition" dropdown list:

| ۵    | outlook.office365.com/mail/option | is/mail/rules      |                                      |                          |             |
|------|-----------------------------------|--------------------|--------------------------------------|--------------------------|-------------|
| hriş | tianHorizons Outlook              | , ← Search         |                                      | People                   | ) 🖬 🖏       |
| ì    | Settings                          | Layout             | Rules                                | From                     |             |
| or   | $\rho$ Search settings            | Compose and reply  |                                      | То                       |             |
|      |                                   | Attachments        | Forward "Employee Eligibility-To-Wor | My name is               | tomatically |
| de   | र्ें General                      | Rules              |                                      | I'm on the To line       |             |
| nt   | 🖾 Mail                            | Sweep              | 2 Add a condition                    | I'm on the Cc line       |             |
|      | 📅 Calendar                        | lunk omail         | Select a condition $$                | m on the To or Cc line   |             |
| JI   | g <sup>R</sup> People             | Gusterniae estimat |                                      | I'm not on the To line   |             |
| Sei  | View quick settings               | Customize actions  | 3 Add an action                      | I'm the only recipient   |             |
| De   |                                   | Sync email         | Select an action $\checkmark$        | Subject                  |             |
| ur   |                                   | Message handling   | Add an exception                     | Subject includes         |             |
| Arc  |                                   | Forwarding         |                                      | Subject or body includes |             |
|      |                                   | Automatic replies  | Stop processing more rules (i)       | Subject of body includes |             |
| NC   |                                   | S/MIME             |                                      | Keywords                 |             |
| Co   |                                   | Groups             |                                      | Message body includes    |             |
|      |                                   |                    |                                      | Sondor addross includos  |             |

7. Add the text "**Employee Eligibility-To-Work Status Report**" as the condition that emails will be automatically forwarded:

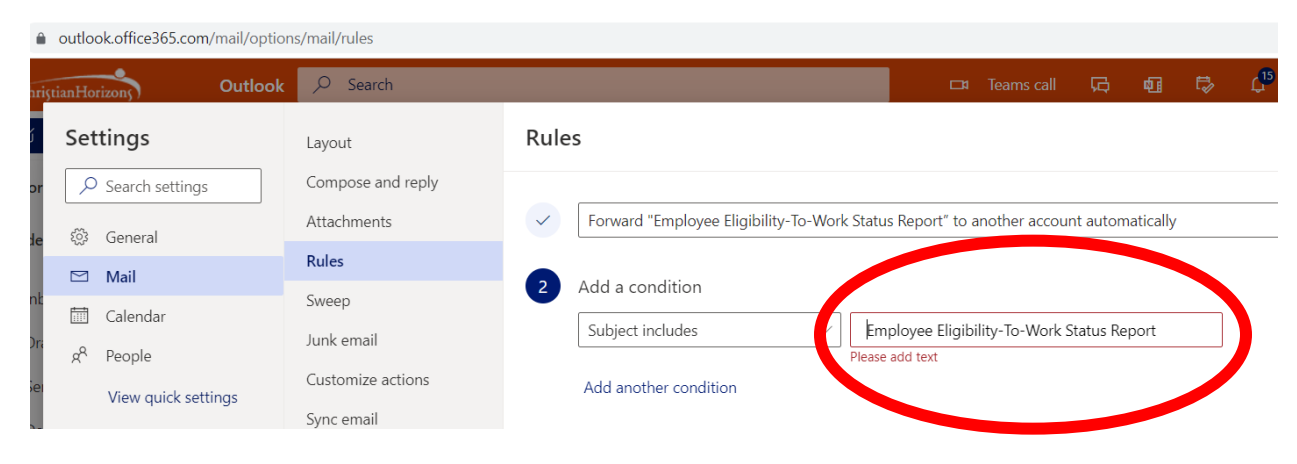

8. Select "Forward to" under Route for #3 Add an action:

| â o                                                                                                    | utlook.office365.com/mail/option                                                              | s/mail/rules                                                                                                    |                                                                                                    |                                                                                                    |
|----------------------------------------------------------------------------------------------------|-----------------------------------------------------------------------------------------------|----------------------------------------------------------------------------------------------------|----------------------------------------------------------------------------------------------------|----------------------------------------------------------------------------------------------------|
| Christian                                                                                                  | nHorizons Outlook                                                                             | , O Search                                                                                                    |                                                                                                    | 🗖 🗖 Teams call 🛱 🛱                                                                                                    |
| Vor (<br>vor (<br>blde<br>Ink<br>Dra<br>Sea<br>Jur<br>Ara<br>Nc<br>Co<br>RS<br>Ne<br>rout<br>Dis<br>Marana | Settings<br>Search settings<br>General<br>Mail<br>Calendar<br>R People<br>View quick settings | Layout<br>Compose and reply<br>Attachments<br><b>Rules</b><br>Sweep<br>Junk email<br>Customize actions<br>Sync email<br>Message handling<br>Forwarding<br>Automatic replies<br>S/MIME<br>Groups | Rules   Image: Solution of the section of the sectio | Status Report" to another account automatica  Organize Move to Copy to Duete In to top Mark message Mark as read Mark as Junk Mark with importance Categorize Route Forward to Forward as attachment |

9. Add by typing in or picking the suggested names of the person(s) you wish to forward your emails to.

| Qutlook                                                                          | Q Search                                                                            | CH Teams call CA 🖬 🛱                                                                                                    |
|----------------------------------------------------------------------------------|-------------------------------------------------------------------------------------|----------------------------------------------------------------------------------------------------|
| Settings                                                                         | Layout<br>Compose and reply                                                         | Rules                                                                                                    |
| 🔯 General                                                                        | Attachments                                                                         | Forward "Employee Eligibility-To-Work Status Report" to another account automatically                                                     |
| ⊠     Mail       Image: Calendar       gA       People       View quick settings | Rules<br>Sweep<br>Junk email<br>Customize actions<br>Sync email<br>Message handling | <ul> <li>Add a condition</li> <li>Subject includes </li> <li>Add another condition</li> <li>Add an action</li> <li>Forward to </li> </ul> |
|                                                                                  | Forwarding<br>Automatic replies<br>S/MIME<br>Groups                                 | Add another action <pre>             Suggested contacts</pre>                                                                             |

10. Save your new email forwarding rule once you have added everyone who you wish to forward your email notifications to. (Important - please see step 11 for turning off email forwarding)

| outlook.office365.com/mail/optio | ns/mail/rules                                                                                                    | الله المراقب (الله الله الله الله الله الله الله الل                                                                                                    |
|----------------------------------|----------------------------------------------------------------------------------------------------|----------------------------------------------------------------------------------------------------|
| unHorizons) Outlook              | ,∽ Search                                                                                                    | 🗆 🗆 Teams call 🕞 📭 🖗 🤅 ?                                                                                                    |
| antGorizon;) Outdook<br>Settings | D     search       Layout     Compose and reply       Attachments     Attachments       Rules     Sweep       Junk email     Customize actions       Sync email     Message handling       Forwarding     Forwarding | Carl Lawris Call       Carl Lawris Call       Carl Lawris Call       Carl Lawris Call         Image: Constraint of the condition       Subject includes       Image: Carl Carl Carl Carl Carl Carl Carl Carl |
|                                  | Automatic replies<br>S/MIME<br>Groups                                                                                                    | Add another action  Add an exception (optional)  Select an exception  Stop processing more rules  Stop Discare  Sove Discare                                                                                 |

11. Turn off email forwarding when you return: Click on the settings gear when you return and select Mail > Rules > and then you may either turn the rule off by using the on/off slider or edit or delete the rule entirely by selecting the trash can icon.

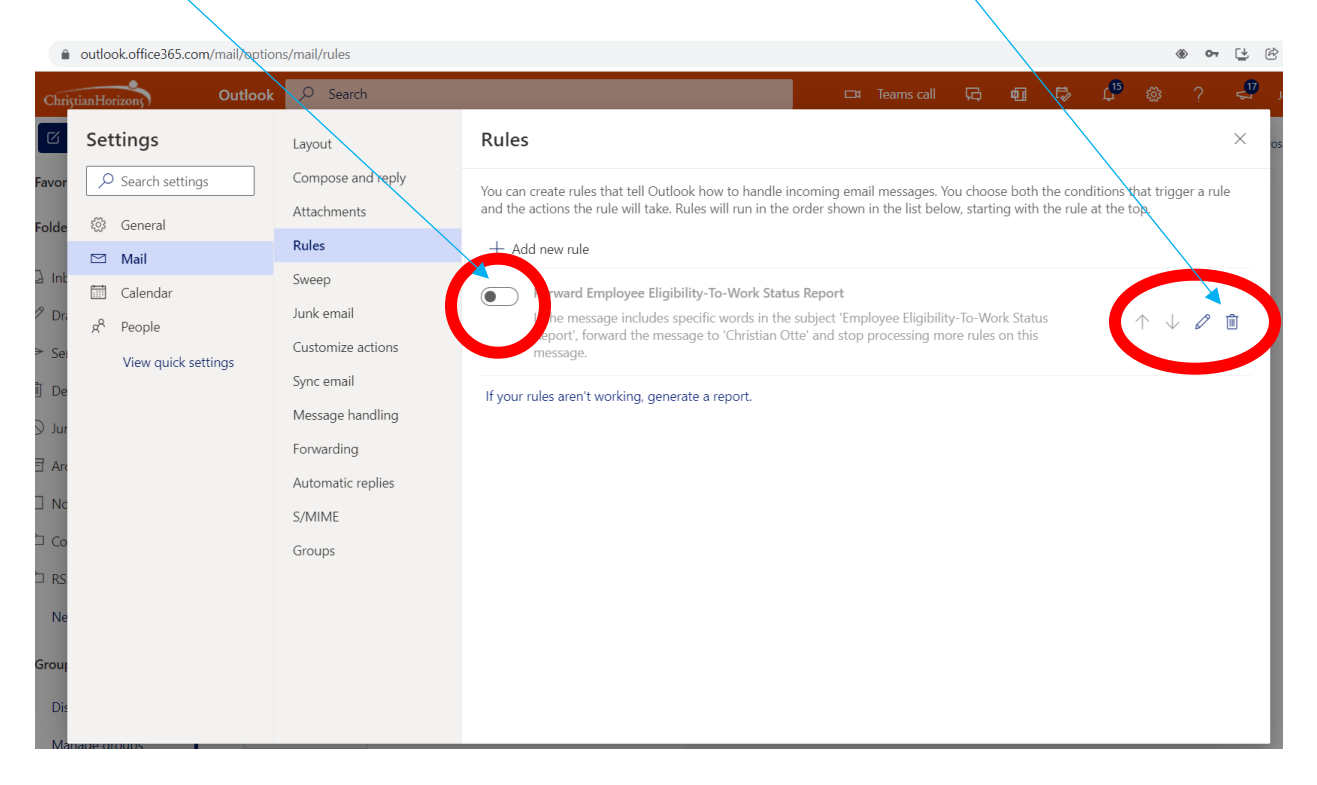